## Création de Partages

1) On crée 3 utilisateurs en allant dans Démarrer, Outils d'administration, Utilisateurs et ordinateurs Active Directory

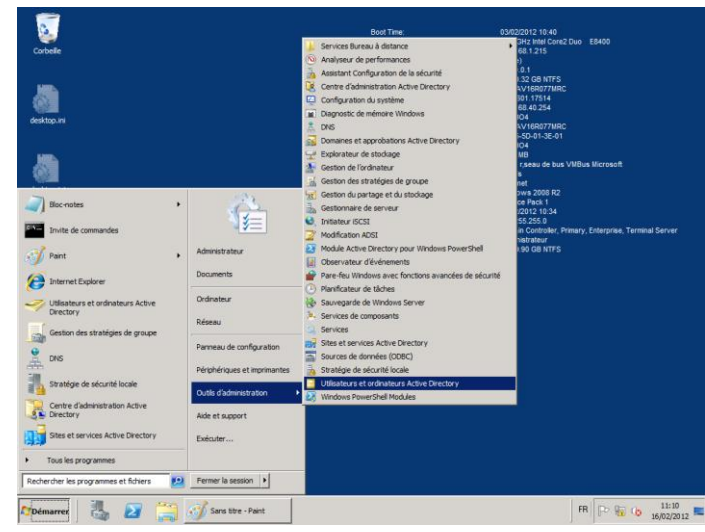

## puis allez dans Users.

| ø               | ∓ San                                                                                      | s titre - Paint        |                                              |                 |                     |                                                                                                    |                                                                                                    |     |                        | _ 8         |
|-----------------|--------------------------------------------------------------------------------------------|------------------------|----------------------------------------------|-----------------|---------------------|----------------------------------------------------------------------------------------------------|----------------------------------------------------------------------------------------------------|-----|------------------------|-------------|
|                 | Accueil Affi                                                                               | ichage                 |                                              |                 |                     |                                                                                                    |                                                                                                    |     |                        |             |
|                 | X press<br>Utilisateurs et ordi<br>Youvel objet - Utilis                                   | noteurs Arth<br>sateur | et et le le le le le le le le le le le le le | 2 1 0           |                     | Contour *                                                                                                    |                                                                                                    | _0× |                        | pdifier les |
|                 | Créer dat     Préronn ::     Nonn ::     Non complet ::     Non d'auverture d     CL48041. | ns : diabo4.co         | m Uters                                      | Initiales :     | Armder     stratege | Ind<br>e de defain.<br>e de sécure<br>e de sécure | Description<br>Compte d'utilisation d'admin.<br>Administrations d'argués<br>Administrations d'argués<br>Administrations d'argués<br>Les montres de compos.<br>Compte de groupe.<br>Les montres de compos.<br>Compte de groupe.<br>Les montres de compos.<br>Compte de groupe.<br>Les montres de compos.<br>Les montres de compos.<br>Les montres de compos.<br>Compte d'algués anti-<br>al de la compte de la compte<br>Les montres de compos.<br>Trace les utilisations de la min.<br>Les montres de compos.<br>Trace les utilisations de la min. |     |                        | soreda      |
| +               |                                                                                            | 10                     |                                              | 1 130 × 23      | 0px                 |                                                                                                    |                                                                                                    |     | 100 % 🕞 —              |             |
| No. of Concerns | 11 30                                                                                      | -                      | -                                            |                 |                     |                                                                                                    |                                                                                                    |     |                        | 11:11       |
| A <b>3</b> Dém  | arrer                                                                                      | 2                      | San                                          | s titre - Paint | -                   | Utilisateurs et o                                                                                                    | rdi                                                                                                    |     | ня    <del>Б</del> # Ф | 16/02/2012  |

## 2) On crée les dossiers de partages sur le Disque C

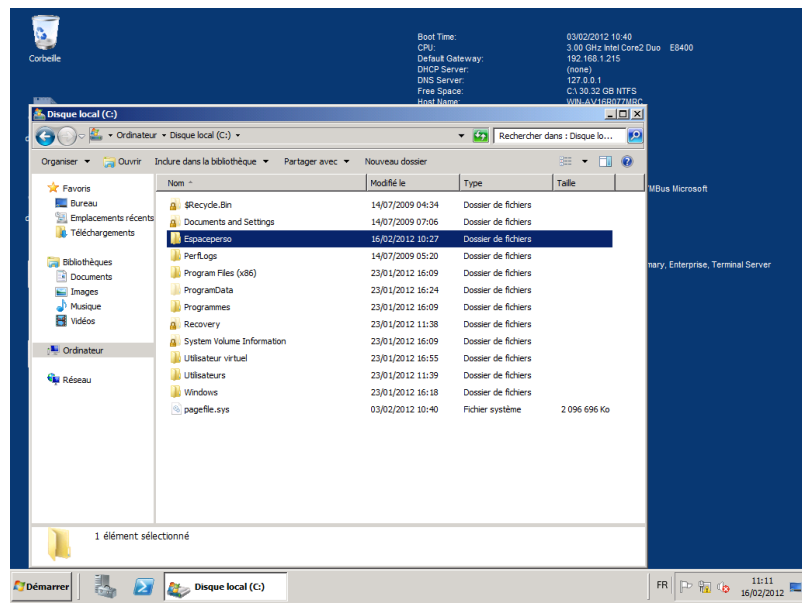

## Commun : C:/Espaceperso/SISR

## Personnel : C:/Espaceperso/username

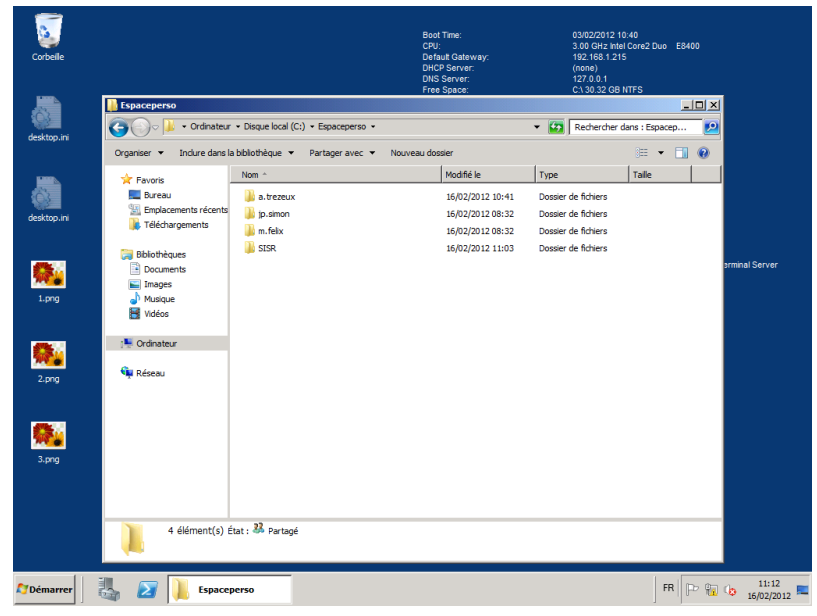

2) On crée un script dans

C:/Windows/SYSVOL/sysvol/nomdedomaine/scripts

| Corbeile    | 5.prg                                                        |                                  | Boot Time:<br>CPU:<br>Defaut Gateway:<br>DHCP Server:<br>DNS Server:<br>Free Space: | 03/02/2012 10:40<br>3.00 GHz Intel Cor<br>192.168 1.215<br>(none)<br>127.0.0.1<br>C.\30 32 GB NTFS | ro2 Duo E84<br>S | 00    |                       |
|-------------|--------------------------------------------------------------|----------------------------------|-------------------------------------------------------------------------------------|----------------------------------------------------------------------------------------------------|------------------|-------|-----------------------|
| desktop.ini |                                                              | SYSVOL\sysvol\dlabo4.com\scripts | Nouveau dossier                                                                     | Kechercher dans                                                                                    | : scripts        |       |                       |
|             | Teavoris                                                     | Nom ^                            | Modifié le                                                                          | Type Ta                                                                                            | alle             |       |                       |
| desktop.ini | Bureau<br>Bureau<br>Emplacements récents<br>I éléchargements | LogonScripts                     | 16/02/2012 09:04<br>16/02/2012 10:50                                                | Dossier de fichiers<br>Fichier de command                                                          | 1 Ko             |       |                       |
| 1.png       | Comments<br>Documents<br>Images<br>Musique<br>Vidéos         |                                  |                                                                                     |                                                                                                    |                  | ər    | minal Server          |
| 2.png       | ़ 🖳 Ordinateur<br>🍕 Réseau                                   |                                  |                                                                                     |                                                                                                    |                  |       |                       |
| 3.png       |                                                              |                                  |                                                                                     |                                                                                                    |                  |       |                       |
| 4.png       | 2 élément(s) é                                               | État : 🐉 Partagé                 |                                                                                     |                                                                                                    | FR               | → ‱ ( | 11:13<br>3 16/02/2012 |

En faisant un fichier texte et en l'enregistrant avec l'extension \*.bat

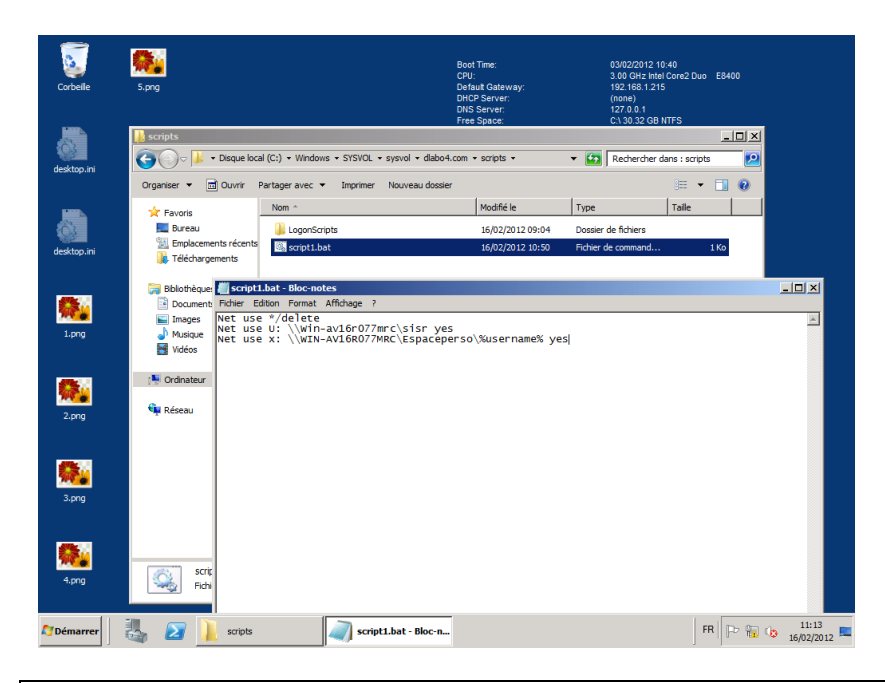

Net use \*/delete Net use U: \\Win-av16r077mrc\sisr yes Net use x: \\WIN-AV16R077MRC\Espaceperso\%username% yes

Ici, la commande Net Use est utilisée pour connecter un lecteur réseau.

La commande %username% sert à connecter un utilisateur selon son nom d'utilisateur.

Résultat :

| Jrganiser 🔻 Propriete                                                                                 | systeme | Desinstaller ou modifier un programme                                                               | Connecter un lecteur         | reseau »     | - <b>•</b> |  |
|----------------------------------------------------------------------------------------------------|---------|----------------------------------------------------------------------------------------------------|------------------------------|--------------|------------|--|
| ☆ Favoris ₩ Favoris ₩ Bureau ₩ Emplacements récer ₩ Téléchargements                                   | Disque  | s durs (1)<br>Disque local (C)<br>245 Go libres sur 295 Go<br>Vigues utilizant des supports do stor | trago amouibles (2)          |              |            |  |
| <ul> <li>Bibliothèques</li> <li>Documents</li> <li>Images</li> <li>Musique</li> <li>Vidéos</li> </ul> |         | Lecteur DVD RW (D:)<br>Disque amovible (H:)<br>7,36 Go libres sur 7,46 Go                           | Lecteur BD-ROM (F;           | )            |            |  |
| 📮 Ordinateur                                                                                          | • Empla | sement réseau (2)<br>sisr (\\Win-av16/077mrc) (U:)<br>30,3 Go libres sur 39,8 Go                    | a.trezeux<br>(\WIN-AV16R077M | RC\Espaceper |            |  |
|                                                                                                    |         |                                                                                                    |                              |              |            |  |

# Déploiement de BGInfo

1) On place le \*.exe de BGInfo dans NETLOGON

| 🔊 🕞 - Ordinateur                                          | • Disque local (C:) • Windows • SYSV | OL • sysvol • dlabo4.com • scripts · | • LogonScripts • BGinfo |        | <ul> <li>Rechercher dans : BG</li> </ul> | info  |
|-----------------------------------------------------------|--------------------------------------|--------------------------------------|-------------------------|--------|------------------------------------------|-------|
| ganiser 🔻 Indure dans l                                   | a bibliothèque 👻 Partager avec 👻     | Nouveau dossier                      |                         |        |                                          | - 🗆 🔞 |
| Favorie                                                   | Nom ^                                | Modifié le                           | Туре                    | Taile  |                                          |       |
| Emplacements récents                                      | 🛄 bginfo.exe                         | 30/09/2009 02:31                     | Application             | 825 Ko |                                          |       |
| Bibliothèques<br>Documents<br>Images<br>Musique<br>Vidéos |                                      |                                      |                         |        |                                          |       |
| Urdinateur                                                |                                      |                                      |                         |        |                                          |       |
| 🖡 Réseau                                                  |                                      |                                      |                         |        |                                          |       |
|                                                           |                                      |                                      |                         |        |                                          |       |
|                                                           |                                      |                                      |                         |        |                                          |       |
|                                                           |                                      |                                      |                         |        |                                          |       |
|                                                           |                                      |                                      |                         |        |                                          |       |
|                                                           |                                      |                                      |                         |        |                                          |       |
|                                                           |                                      |                                      |                         |        |                                          |       |
| 1 élément Étai                                            | : 🐉 Partagé                          |                                      |                         |        |                                          |       |
| lémarrer                                                  | 🛃 📔 BGinfo                           |                                      |                         |        | FR 🕩 🙀 🍐                                 | 11:27 |

2) On le configure comme on le souhaite en affichant les informations qui nous semblent nécessaires.

| Corbeile              |                                                                                  | Boot Time:<br>CPU:<br>Default Ga<br>DHCP Serv<br>DNS Servi | teway:<br>ier:<br>ir:                    | 03/02/2012 10:40<br>3.00 GHz Intel Core2 Duo<br>192.168.1.215<br>(none)<br>127.0.0.1 | E8400              |
|-----------------------|----------------------------------------------------------------------------------|------------------------------------------------------------|------------------------------------------|--------------------------------------------------------------------------------------|--------------------|
|                       | 📔 BGinfo                                                                         |                                                            |                                          |                                                                                      | _OX                |
| BGInfo - Default con  | ifiguration                                                                      |                                                            | ogonScripts + BGinfo                     | Rechercher d                                                                         | ans : BGinfo 😥     |
| File Bitmap Edit Form | at Help                                                                          | www.sysinternals.com                                       |                                          |                                                                                      |                    |
|                       |                                                                                  | 1-1                                                        |                                          |                                                                                      | 😑 💌 🗖 🔞            |
| Arial                 |                                                                                  | Time remaining: 9                                          | 1                                        | 1                                                                                    |                    |
|                       |                                                                                  | Fields                                                     | Modifié le                               | Туре                                                                                 | Taile              |
| Boot Time:            | <boot time=""></boot>                                                            | Boot Time                                                  | 16/02/2012 09:26                         | BGInfo Configuratio                                                                  | 2 Ko               |
| CPU:                  | <cpu></cpu>                                                                      | CPU -                                                      | 10/02/2012 09:20                         | outrie configuration                                                                 | 2.100              |
| Default Gateway:      | <default gateway=""></default>                                                   | Default Gateway                                            | 30/09/2009 02:31                         | Application                                                                          | 825 Ko             |
| DHCP Server:          | <dhcp server=""></dhcp>                                                          | DHCP Server                                                |                                          |                                                                                      |                    |
| DNS Server:           | <dns server=""></dns>                                                            | Eree Space                                                 |                                          |                                                                                      |                    |
| Free Space:           | <free space=""></free>                                                           | Host Name                                                  |                                          |                                                                                      | ,                  |
| Host Name:            | <host name=""></host>                                                            | IE Version                                                 |                                          |                                                                                      | ļ                  |
| E Version:            | <le version=""></le>                                                             | IP Address                                                 |                                          |                                                                                      |                    |
| P Address:            | <ip address=""></ip>                                                             |                                                            |                                          |                                                                                      | h                  |
| Logon Domain:         | <logon domain=""></logon>                                                        | CAdd Custom                                                |                                          |                                                                                      | μ                  |
| Logon Server:         | <logon server=""></logon>                                                        |                                                            |                                          |                                                                                      | 1                  |
| MAC Address:          | <mac address=""></mac>                                                           |                                                            |                                          |                                                                                      |                    |
| Machine Domain:       | <machine domain=""></machine>                                                    | Background                                                 |                                          |                                                                                      | I                  |
| Memory:               | <memory></memory>                                                                |                                                            |                                          |                                                                                      |                    |
| Network Card:         | <network card=""></network>                                                      | Position                                                   |                                          |                                                                                      | I                  |
| Network Speed.        | Network Types                                                                    |                                                            |                                          |                                                                                      |                    |
| OS Version:           | <os td="" versions<=""><td>Desktops</td><td></td><td></td><td>1</td></os>        | Desktops                                                   |                                          |                                                                                      | 1                  |
| Service Pack:         | «Service Pack»                                                                   |                                                            |                                          |                                                                                      |                    |
| Soanehot Time:        | <snanehot td="" times<=""><td>Preview</td><td></td><td></td><td></td></snanehot> | Preview                                                    |                                          |                                                                                      |                    |
| Subnet Mask:          | <subnet masks<="" td=""><td></td><td></td><td></td><td></td></subnet>            |                                                            |                                          |                                                                                      |                    |
| System Type:          | <system type=""></system>                                                        |                                                            |                                          |                                                                                      | I                  |
| User Name:            | <user name=""></user>                                                            | Apply                                                      |                                          |                                                                                      | I                  |
| Volumes:              | <volumes></volumes>                                                              |                                                            |                                          |                                                                                      | I                  |
|                       |                                                                                  | OK Cancel                                                  |                                          |                                                                                      | I                  |
|                       | bginfo.exe État : 82<br>Application Modifié le : 30/                             | Partagé 1<br>9/2009 02:31 Date de créa                     | aile : 824 Ko<br>tion : 16/02/2012 09:04 |                                                                                      |                    |
| Démarrer              | 2 D BGinfo                                                                       | IOTO Script1                                               | .bat - Bloc-n                            | aInfo - Default c FR                                                                 | P 11:3-<br>16/02/2 |

3) On enregistre le fichier de configuration avec l'extension \*.bgi

| Corbelle<br>Corbelle<br>Corbel | tion<br>p -                              | Boot<br>CPU;<br>Defau<br>DHCP<br>DHS<br>Fres S<br>Fres S<br>www.systematic.com | me:<br>Gateway:<br>Server:<br>Prver:<br>Dace:<br>ame:<br>Con:<br>255:<br>Joamain: | 03/02/201<br>3.00 GHz<br>192.168.1<br>(none)<br>127.0.0.1<br>C\ 30.32<br>WN-AV16<br>8.0.7601.<br>192.168.4<br>DLABO4 | 2 10:40<br>httel Core2 Duo E8400<br>215<br>38 NTFS<br>8077/NRC<br>17514<br>0 254 |         | ×     |
|----------------------------------------------------------------------------------------------------|------------------------------------------|--------------------------------------------------------------------------------|-----------------------------------------------------------------------------------|----------------------------------------------------------------------------------------------------|----------------------------------------------------------------------------------|---------|-------|
| C:\Windows\                                                                                                    | SYSVOL \sysvol \dlabo4.com \scripts \Log | gonScripts\BGinfo                                                              |                                                                                   | - 🖾                                                                                                    | Rechercher dans : BG                                                             | info    | 2     |
| Organiser 👻 Nouveau doss                                                                                                    | ier                                      |                                                                                |                                                                                   |                                                                                                    |                                                                                  | · • •   | >     |
| 🛨 Favoris 📃                                                                                                    | Nom +                                    | Modifié le                                                                     | Туре                                                                              | Taile                                                                                                    |                                                                                  |         |       |
| Bureau<br>Declaraments réce<br>Téléchargements<br>Declarents<br>Declarents<br>Musique<br>Vidéos<br>Cordinateur<br>Cordinateur                                                                                                    |                                          | Aucun élément ne co                                                            | rrespond à votre recherche                                                        |                                                                                                    |                                                                                  |         |       |
| Nom du fichier : bginfo.                                                                                                    | bgi                                      |                                                                                |                                                                                   |                                                                                                    |                                                                                  |         | ]     |
| Type : BGInfo                                                                                                    | Files (*.bgi)                            |                                                                                |                                                                                   |                                                                                                    |                                                                                  |         | -     |
| Cacher les dossiers                                                                                                    |                                          |                                                                                |                                                                                   |                                                                                                    | Enregistrer                                                                      | Annuler |       |
| 🎝 Démarrer 🛛 🐫 🗾                                                                                                    | BGinfo                                   | BGInfo - Default co                                                            |                                                                                   |                                                                                                    | FR P                                                                             | h (b 16 | 11:28 |

4) On ajoute la ligne suivante dans le script de démarrage crée précédemment :

\\Win-av16r077mrc\netlogon\LogonScripts\BGinfo\bginfo.exe \\Winav16r077mrc\netlogon\LogonScripts\BGinfo\bginfo.bgi /timer:0 /silent /NOLICPROMPT